## ZOOM ile Sunu Kaydetme

- <u>Http://zoom.us/download</u> adresinden Zoom.us yazılımını veya uygulamasını bilgisayarınıza veya cihazınıza yükleyin. Uygulama yüklendiğinde, bir hesap oluşturmak için Oturum Aç'ı veya Ücretsiz kaydolun'u tıklayın.
- 2. Zoom ana ekranında, üstteki gezinme menüsünden Toplantılar'ı "Meetings" tıklayın.

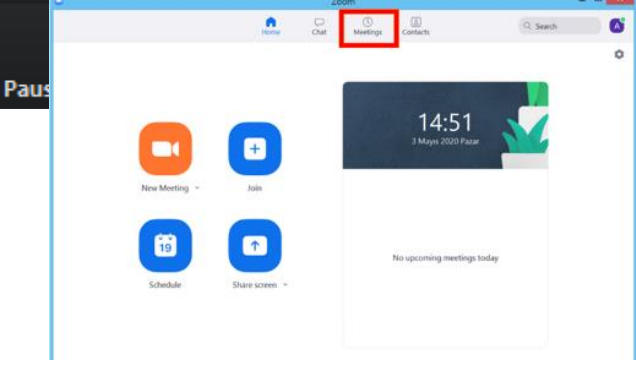

3. Kişisel Toplantı pencerenizde Başlat'ı tıklayın. (Start)

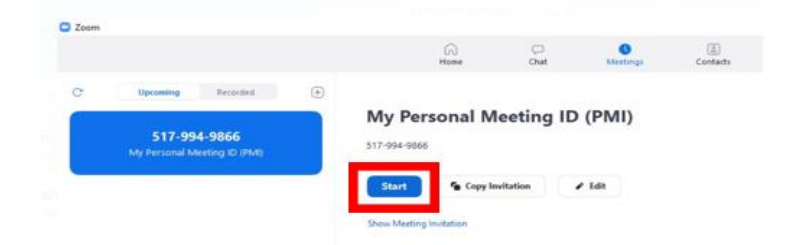

- 4. Bilgisayarınızdan bir mikrofon veya kulaklık kullanarak toplantıya katılın.
- 5. Toplantı aktifken farenizi ekran alt kısmına doğru sürüklediğiniz takdirde aşağıda ki menü çubuğu görünür olacaktır.

| •    | _/             |          |              | _    | _            |         | <b>*</b> + |  |
|------|----------------|----------|--------------|------|--------------|---------|------------|--|
| ų ^  | · · ·          |          | <b>4</b> 1   | -    | 1 - C        | $\odot$ | •          |  |
| M.4. | Charles Medara |          | Dentiduced   | Ch   |              |         | Desetteres |  |
| mute | Start video    | Security | Participants | Chat | Snare Screen | Record  | Reactions  |  |

6. Konuşurken kendinizi videoya çekmek için Videoyu Başlat düğmesini tıklayın. (Start Video)

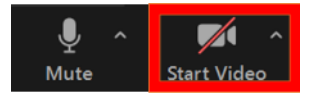

**7.** Ses ve video kaydınızı başlatmak için Kaydet düğmesine tıklayın. Yukarı bir üçgen görüyorsanız, ek seçenekleriniz olduğunu gösterir. Bu Bilgisayara Kaydet'i seçtiğinizden emin olun. (Record)

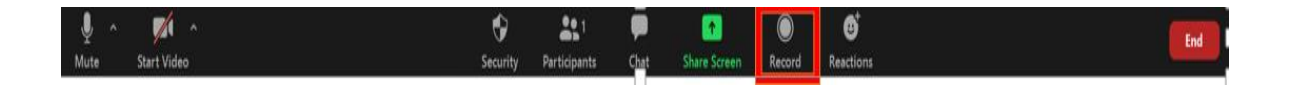

**8.** Sunum sırasında herhangi bir noktada kaydınızı duraklatabilir veya durdurabilirsiniz. Toplantıyı Sonlandır'ı tıklatmak da kaydı durdurur.

9. Kayda başlamadan önce veya sonra, ekranı seçmek ve sunum dosyanızla paylaşmaya başlamak için Ekranı Paylaş'ı seçin. Ekranınızı paylaşmaya başladığınızda, menü ekranınızın en üstüne taşınır. Ekranınızı paylaştıktan sonra Diğer'e gidip Kaydet'i seçerek kaydınıza başlayabilirsiniz.

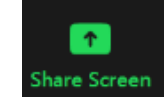

10. Kayıt tamamlandıktan sonra, Zoom penceresinin üst kısmındaki Toplantılar'a (1) gidin. Kayıtlarınızı görmek için Kayıtlı (2) etiketli sekmeyi tıklayın. Görüntülemek istediğiniz sunuyu seçtikten sonra Aç'ı (3) tıklatın. Bu, kaydın kaydedildiği klasörü açacaktır. Varsayılan olarak, kayıtlar Zoom adlı bir alt klasöre Belgeler klasörünüze kaydedilir.

| •                                                     |      | Zo           | om                       |                 |            | - 🗆 🗙 |
|-------------------------------------------------------|------|--------------|--------------------------|-----------------|------------|-------|
|                                                       | Home | Ç<br>Chat    | <b>Neetings</b>          | Contacts        | Q Search   | A     |
| Upcoming Recorded Today                               | +    |              | 's                       | Personal Mee    | ting Room  |       |
| s Personal Meeting<br>Room<br>Sun, May 03, 2020 15:06 |      | Sun, May 03, | 2020 15:06               |                 |            |       |
|                                                       |      | Open         | <ul> <li>Play</li> </ul> | Play Audio Only | y X Delete | )     |

 Zoom Cloud'a kaydolduysanız, open'ı tıklatmak sizi Zoom web hesabınıza yönlendirecektir. Toplantıya başlamadan önce istemcinizin desteklenen bir sürüme yükseltildiğini doğrulayın. Desteklenen sürümler şunlardır: Windows: Sürüm 4.0.25513.0228 veya üstü ve Mac: Sürüm 4.0.25513.0228 veya üstü.

## ments > zoom > 2020-04-06 12.46.18 lindsay row

| • | Name         | Status  | # |
|---|--------------|---------|---|
|   | 🔊 audio_only | $\odot$ |   |
|   | 🗃 playback   | $\odot$ |   |
|   | 🛃 zoom_0     | 0       |   |
|   |              |         |   |

## Zoom'daki Genel Sorunları Giderme:

Ses Sorunları: Sununuza başlamadan önce sesi test edin. Test için ekrandaki talimatları izleyin.

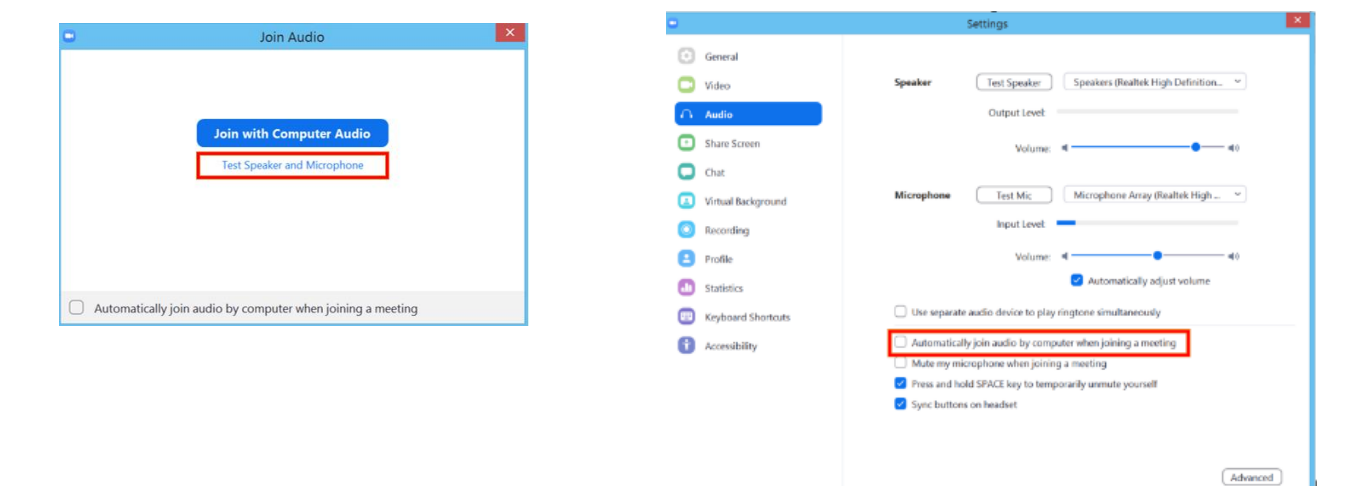

☐ Video Sorunları: Video simgesini seçerek kameranızın açık, takılı ve Zoom'da seçili olduğundan emin olun. Değilse, doğru kamerayı seçmek için açılır menüyü kullanın. Kamera açıksa, kamera görünümünü hiçbir şeyin engellemediğinden emin olun. Harici bir web kamera kullanıyorsanız, farklı bir USB bağlantı noktasına bağlamayı deneyin ve adımları tekrarlayın.

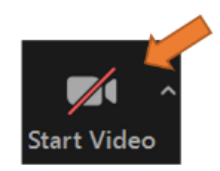

| Video |                   |        |
|-------|-------------------|--------|
|       |                   | $\cap$ |
| Video | Integrated Webcam | - ( -  |
|       | 1. A.             |        |